# 대구가톨릭대학교 스쿨버스 이용안내

V1.1

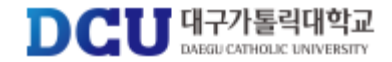

#### 2/25

# 회원가입

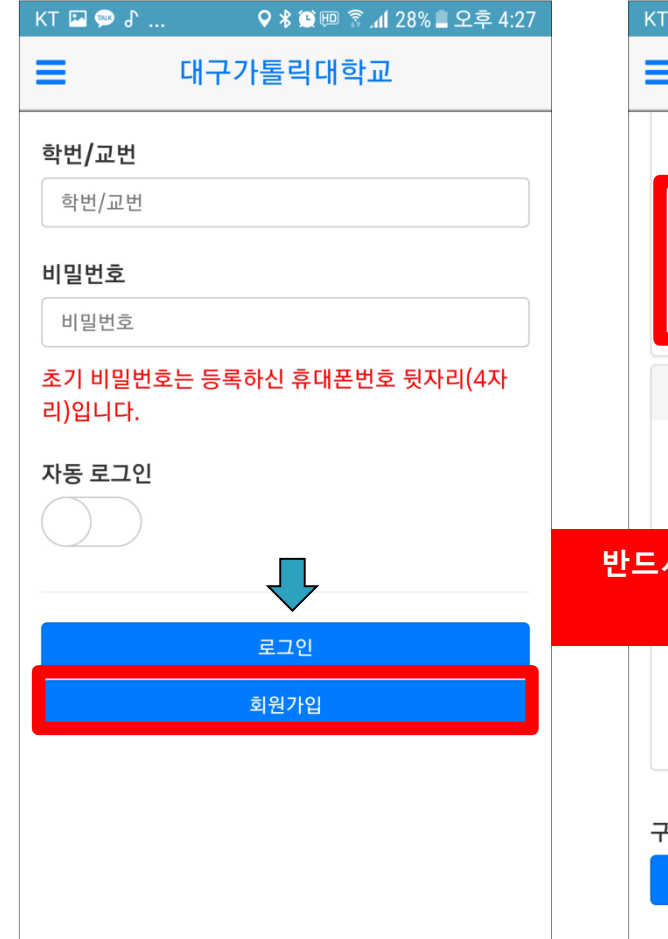

(회원가입버튼)

(휴대폰 및 PC 모두 가능합니다.) KT 🖪 💬 🖌 ... ♀∦ இ.4 28% ■ 오후 4:27 대구가톨릭대학교 본인은 이상의 내용을 확인하였으며 위치정보 베동의합니다. 전문보기 기 기위치정보사용동의(필수) ■ ▲ 비스이용약관동의(필수) 인정보취급방침동의(필수) 27 개인정보 수집·이용 및 제3자 제공에 대한 동의 - 대구가톨릭대학교 학생지원부는 수집한 개인 정보를 통학버스 관리 시스템운영의 목적으로 보으하고 화요하니다 반드시 대구가톨릭대학교 메일로만 인증가능 이메일 ID 는 학생지원포털 ID임 있음을 알려드립니다. ■개인정보 수집·이용 및 제3자 제공에 대한 동 의(필수) 구분 학생 교직원

(약관동의)

통학버스사이트(http://cu.unibus.kr) 접속 또는 대구가톨릭대학교 통학버스 어플(안드로이드) 설치

> кт 🖭 💬 🖌 ... ♀∦ இ..... 28% ■ 오후 4:27 대구가톨릭대학교 학생 교직원 신입생 여부 재학생 신입생 성명 성명 학번(교직원번호,수험번호) 학번 이메일 인증발송 id @cu.ac.kr 인증번호 000000 인증 주) 인증 실패시, 버스운행관리자에게 문의바랍니다. 회원가입

(인증 및 정보입력)

#### 로그인

| KT 🖪 💬 🕈              | 오 🕏 💭 🖗 👔 📶 28% 🛢 오후 4:27 |  |
|-----------------------|---------------------------|--|
|                       | 구가톨릭대학교                   |  |
| <b>학번/교번</b><br>학번/교번 |                           |  |
| 비밀번호                  |                           |  |
| 비밀번호                  |                           |  |
| 초기 비밀번호는 등<br>리)입니다.  | 등록하신 휴대폰번호 뒷자리(4자         |  |
| 자동 로그인                |                           |  |
|                       |                           |  |
|                       | 로그인                       |  |
| 회원가입                  |                           |  |
|                       |                           |  |
|                       |                           |  |
|                       |                           |  |
|                       |                           |  |

| KT 🖪 🥯 🖁                                                                     | ♥ 🖇 💽 💷      | 🛜 네 28% 🛢 오후 4:27 |  |
|------------------------------------------------------------------------------|--------------|-------------------|--|
| = (                                                                          | 대구가톨릭대       | 학교                |  |
| 시외 노선                                                                        | : 경주1호       |                   |  |
| 잔여 포인트 : 50,000 P<br>학생증 : 미등록                                               |              |                   |  |
| ▶ 버스예약 ● 학생증등록                                                               | 上 포인트충전      | ♥ 차량위치조회          |  |
| [통학버스 입<br>었습니다.<br>2019-02-13 14                                            | 금확인] 50,330원 | 련 입금이 확인되         |  |
| [통학버스 포인트 충전] 전수현 / 50,330원 /<br>가상계좌 기업은행, 114315396<br>2019-02-13 14:07:18 |              |                   |  |
|                                                                              |              |                   |  |
|                                                                              |              |                   |  |

КТ 🖭 💬 よ ... ♥ 巻 ഈ இ .₄1 28% ■ 오후 4:27 대구가톨릭 대구가톨릭대 대학교 시외 노선 : 미신청 회원정보 > 잔여 포인트 : 0 P 포인트이용내역 🕻 학생증 : 미등록 노선즐겨찾기 > 📕 버스예약 🛃 포인트충전 > 쪽지함 🎙 학생증등록 시외학기권신청 > 버스예약 > 대구가톨릭대학교 통학버스 2018-09-16 19:37:37 > 포인트 충전 > 환불 요청 차량위치 조회 🔉 노선및 정거장 🜔

# 학생증 및 교직원증 등록

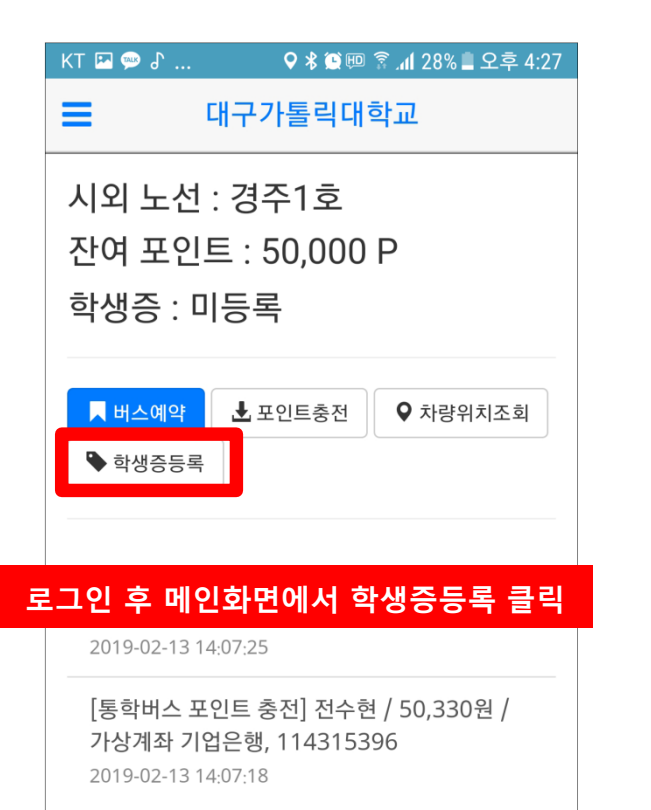

| KT 🔤 🎔 Ø                                                                        | ▼ ⊅ 💐 🕮 🍈 📶 20 % 🖬 エーテ 4.27 |  |
|---------------------------------------------------------------------------------|-----------------------------|--|
| <b>=</b> 대-                                                                     | 구가톨릭대학교                     |  |
| 이름 : 전<br>학번/교번 : 1000<br>학생증 : 미등록<br>연락처 : 010-<br>잔여 포인트 : 0P<br><b>학생증등</b> | ·록(일련번호) 클릭                 |  |
| 학                                                                               | 생증등록(일련번호)                  |  |
|                                                                                 | 휴대폰 번호 변경                   |  |
|                                                                                 | 비밀번호 변경                     |  |
|                                                                                 | 분실정지 요청                     |  |
|                                                                                 | 회원탈퇴 요청                     |  |
|                                                                                 |                             |  |
|                                                                                 |                             |  |

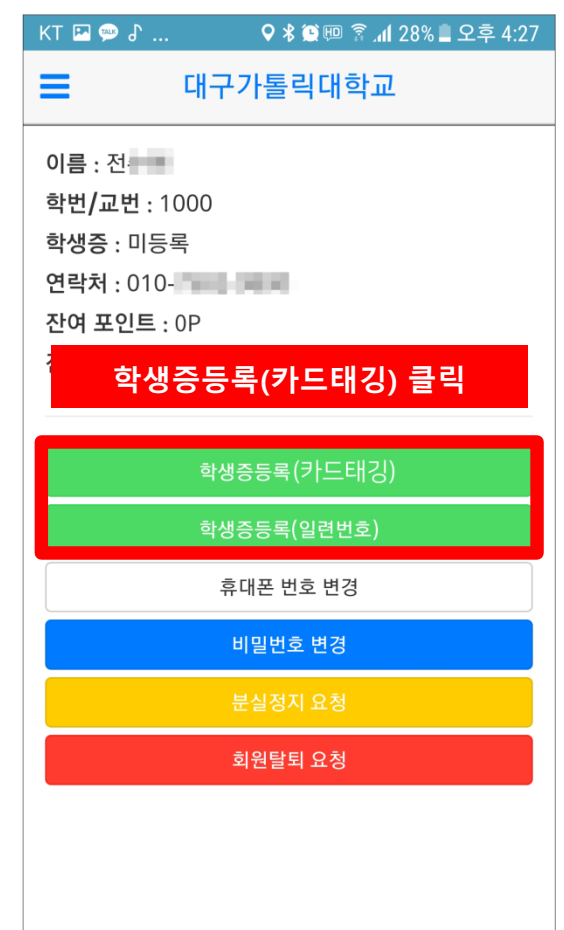

(로그인)

(모바일웹)

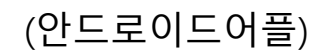

# 학생증등록 (일련번호 입력 방법)

| KT 🖬 💬 占 🛛 🛛 🕏 🕸 🕮 🗟 📶 28% 🛢 오후 4:27 |
|--------------------------------------|
| <b>I</b> 대구가톨릭대학교                    |
| 학생증등록 등록/변경 ×                        |
| <b>카드번호 10자리</b><br>2233445566       |
| 변환 카드 :                              |
| 달기 변경                                |
| 학생중등록(일련번호)                          |
| 휴대폰 번호 변경                            |
| 비밀번호 변경                              |
| 분실정지 요청                              |
| 회원탈퇴 요청                              |
|                                      |
|                                      |
|                                      |
|                                      |

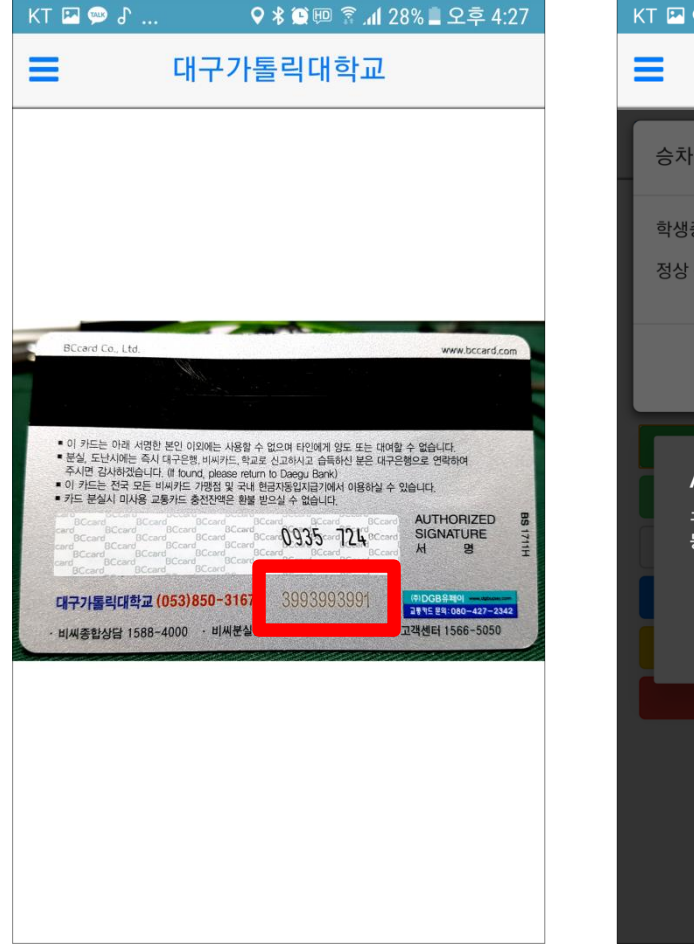

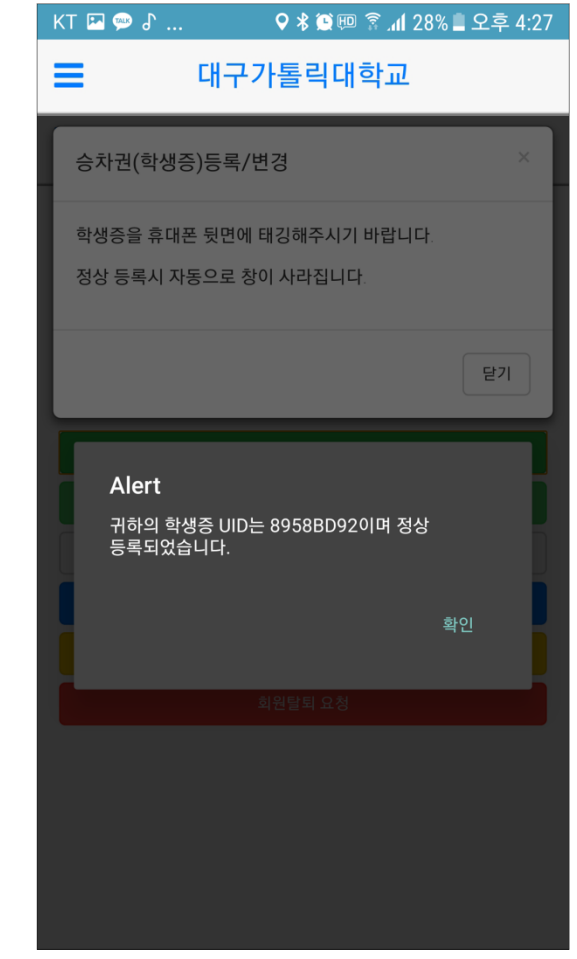

(일련번호 10자리 입력)

(뒷면 하단 10자리 숫자)

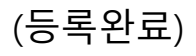

## 학생증등록 (카드태깅 방법)

| KT 🖬 💬 윤 🔍 🖗 🕅 🛱 💷 😤 🏭 오후 4:27                     |
|----------------------------------------------------|
| ■ 대구가톨릭대학교                                         |
| 승차권(학생증)등록/변경 ×                                    |
| 학생증을 휴대폰 뒷면에 태깅해주시기 바랍니다.<br>정상 등록시 자동으로 창이 사라집니다. |
| 닫기                                                 |
|                                                    |
| 학생증등록(카드태깅)                                        |
| 학생증등록(일련번호)                                        |
| 휴대폰 번호 변경                                          |
| 비밀번호 변경                                            |
|                                                    |
| 회원탈퇴 요청                                            |
|                                                    |

(휴대폰 뒷면 태깅)

| KT 🖪 🗪 🖁                                                     | 오 🕏 🕮 🛜 📶 28% 🛢 오후 4:27          |  |
|--------------------------------------------------------------|----------------------------------|--|
| ≡                                                            | 대구가톨릭대학교                         |  |
| 이름 : 전우현<br>학번/교번 : 9800<br>학생증 : 미등록<br>연락처 :<br>잔여포인트 : 0P |                                  |  |
| Alert<br>스마트폰의                                               | l 'NFC 기능 활성화' 이후 이용 바랍니다.<br>확인 |  |
|                                                              | 회원탈퇴 요청                          |  |
|                                                              |                                  |  |

(NFC기능 활성화)

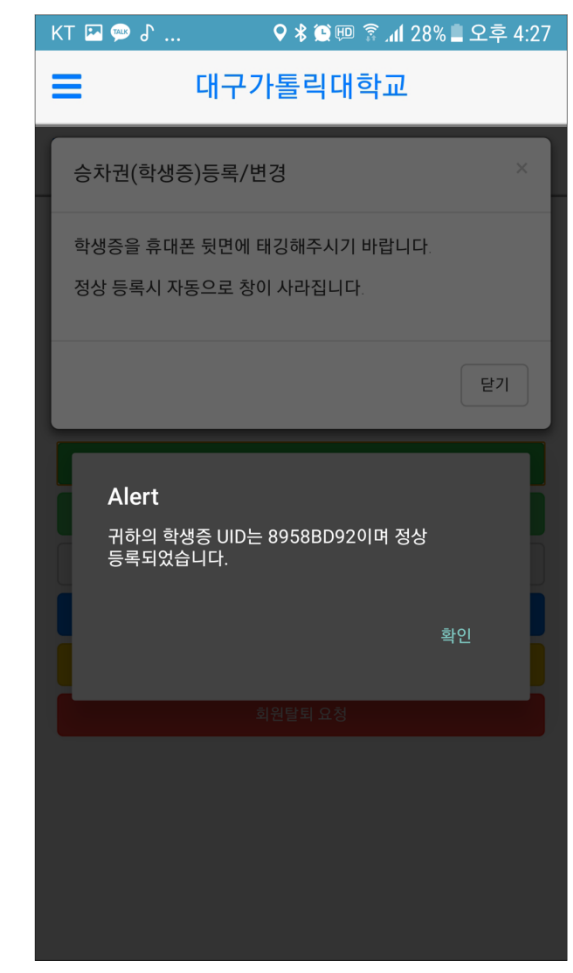

(학생증 등록완료)

## 시외노선신청(학기권)

| KT 🖪 💬 🗗  | 2 ا،، 🔋 💷 😫 لا 오 | 8% 🗋 오후 4:27 |
|-----------|------------------|--------------|
| 대구가톨릭     | ≡                | 대구가톨릭다       |
| 대학교       | 시외 노선            | : 미신청        |
| 회원정보 >    | 잔여 포인!           | 트:0P         |
| 포인트이용내역 > | 학생증 : 미          | 등록           |
| 노선즐겨찾기 🔉  |                  |              |
| 쪽지함 👌     | ▶ 버스예약           | 🛃 포인트충전      |
| 시외학기권신청 > | ♥ 학생증등록          |              |
| 버스예약 >    | 대구가톨릭디           | 내하고 토하버스     |
| 포인트 충전 🔉  | 2018-09-16 19    | 9:37:37      |
| 환불요청 🔉    |                  |              |
| 차량위치 조회 🔉 |                  |              |
| 노선및 정거장 🔉 |                  |              |
|           |                  |              |
|           |                  |              |
|           |                  |              |

| кт 🖪 📟 Ј          | 오 🕏 🕮 🕮 🗟 📶 28% 🛢 오                | 후 4:27 |
|-------------------|------------------------------------|--------|
|                   | 대구가톨릭대학교                           |        |
| 2019학년!           | 도 1학기 시외노선 신청                      | >      |
| 신청기간 :<br>유효기간 :  |                                    |        |
| - 신청노선<br>단, 같은지( | 외 타노선은 이용이 불가합니다.<br>역내에는 이용가능합니다. |        |
| 느서 서태             |                                    |        |
| 노선 선택             |                                    | T      |
| 가상계좌 은            | 은행 선택                              |        |
| ==은행선             | 택==                                | V      |
|                   | 통학버스신청                             |        |
|                   |                                    |        |
|                   |                                    |        |

| KT 🖪 👳       | ♪ ♀≵黛 홈.dl 28% 🛢 오후 4:23                     |
|--------------|----------------------------------------------|
| =            | 대구가톨릭대학교                                     |
| 2019         | 학년도 1학기 시외노선 신청                              |
| 신청7<br>유효7   | 간 :<br> 간 :                                  |
| - 신청<br>단, 같 | 노선외 타노선은 이용이 불가합니다.<br>은지역내에는 이용가능합니다.       |
| 신청 정<br>발급 기 | 형보 : 경주1호(100,330원)<br>가상계좌 : 가상계좌 발급진행중입니다. |
|              | 신청취소                                         |
|              |                                              |
|              |                                              |
|              |                                              |
|              |                                              |

(가상계좌 발급 중)

(시외학기권신청)

(노선 및 입금은행 선택)

(가상계좌 발급문자)

# 시외노선신청(학기권)

가급적 인터넷뱅킹을 이용바랍니다. ATM에서 현금으로 송금은 불가합니다. (입금 후 이체)

(입금완료 확인)

| KT II @ III ··· (이 전 전 전 전 전 전 전 전 전 전 전 전 전 전 전 전 전 전                                                                | KT 🖬 🗭 🖼 ··· 🕼 🗐 ରି 대 42% 🖬 오후 2:06                                  | KT 및 ♥ ♪ ♥ ★ @  중 28% 量 오후 4:27          ■       대구가톨릭대학교                       |  |
|----------------------------------------------------------------------------------------------------|----------------------------------------------------------------------|---------------------------------------------------------------------------------|--|
| 대구가들릭대<br>2019. 2. 13. 오후 2:05<br>[Web발신]<br>[통학버스 시외노선 신청] 전 / 경주1호 /<br>100,330원 / 가상계좌 기업은행, <u>455179629</u>      | 2019. 2. 13. 오후 2:05<br>[Web발신]<br>[통학버스 입금확인] 100,330원 입금이 확인되었습니다. | 2019학년도 1학기 시외노선 신청 > 신청기간 : 2019-01-05~2019-02-22 유효기간 : 2019-01-01~2019-05-16 |  |
| · 신청노선외 타노선은 이용이 불가합니다.<br>신청 후 10분 이내로 본인 명의의 가상계좌가 발급됩니다.<br>계좌번호는 문자나 쪽지함에서 확인 가능합니다.                              |                                                                      |                                                                                 |  |
| 비되근모은 문자의 독자님에서 확진 가장합니다.<br>발급된 계좌로 신청금액을 입금하시면 자동 충전이 됩니다.<br>정확한 금액을 입금하셔야 합니다.<br>가상계좌는 1회용 입니다. 입금완료 후 자동 폐기됩니다. |                                                                      | 신청 정보 : 경주1호(100,330원)<br>입금 완료 : 20190213                                      |  |
|                                                                                                    |                                                                      |                                                                                 |  |
|                                                                                                    |                                                                      |                                                                                 |  |

(입금완료 문자)

#### 포인트충전(일일권)

| КТ 🖾 🥯 🖁   | 오 🖇 💭 💷 👔 🕼 28% 🛢 오후 4:27            |
|------------|--------------------------------------|
| 대구가톨릭      | ■ 대구가톨릭대                             |
| 대학교        | 시외 노선 : 미신청                          |
| 회원정보 🔉     | 잔여 포인트 : 0 P                         |
| 포인트이용내역 >  | 학생증 : 미등록                            |
| 노선즐겨찾기 🖒   |                                      |
| 쪽지함 👌      | ▶ 버스예약 🛃 포인트충전                       |
| 시외학기권신청 >  | 🎙 학생증등록                              |
| 버스예약 >     | 대그가토리대하고 토하버스                        |
| 포인트 충전 🔹 🖒 | 데구가들릭데릭표 중릭비드<br>2018-09-16 19:37:37 |
| 환불 요청 👌    |                                      |
| 차량위치 조회 🖒  |                                      |
| 노선및 정거장 ゝ  |                                      |
|            |                                      |
|            |                                      |
|            |                                      |

(포인트충전)

| кт 🖭 🥯 🖁                       | 오 🖇 🎑 💷 👔 🚛 오후       | 4:27 |
|--------------------------------|----------------------|------|
| ≡                              | 대구가톨릭대학교             |      |
| 잔여 포역                          | 인트 : 50,000P         |      |
| * 가상계좌 이용                      | 롱 수수료 330원           |      |
| 가상계좌 은행<br>==은행선택==<br>충전할 포인트 | 선택<br>               | •    |
| == 또 한도 전력                     | 나==<br>포인트 충전 신청     |      |
| * 시스템 오류/                      | 시 1566-4905로 문의바랍니다. |      |

(은행 및 금액선택)

| KT 🖪 💬 🕈               | 오 🕏 😰 💷 🛜 📶 28% 🛢 오후 4:27 |
|------------------------|---------------------------|
| = 대국                   | 구가톨릭대학교                   |
|                        |                           |
| 농협                     | 0                         |
| 우리은행                   | 0                         |
| 기 SC은행                 | 0                         |
| 대구은행<br>출              |                           |
| 부산은행                   | 01                        |
| * 광주은행                 | ()<br>[]                  |
| <sup>도</sup><br>* 전북은행 | 0                         |
| 우체국                    | $\bigcirc$                |

(입금은행 선택)

# 포인트충전

| KT 🖪 💬 🛛        | J ♀∦∰                   | 2 🗖 %28 الله 🗟 | 2후 4:27    |
|-----------------|-------------------------|----------------|------------|
| ≡               | 대구가톨릭대                  | 학교             |            |
| = == 포          |                         |                | •          |
| 7<br>1만         | P (입금액 : 10,330         | )원)            | $\bigcirc$ |
| * 2만            | P (입금액 : 20,330         | )원)            | $\bigcirc$ |
| ( 3만            | P (입금액 : 30,330         | )원)            | 07         |
| <sup>총</sup> 5만 | P (입금액 : 50,330         | )원)            | $\circ$    |
| 10민             | 반 P (입금액 : 100,3        | 330원)          | 0          |
| *<br>로 20민<br>* | <u>반</u> P (입금액 : 200,3 | 330원)          | ()<br>()   |
| 30민             | <u>반</u> P (입금액 : 300,3 | 330원)          | $\bigcirc$ |
|                 |                         |                |            |

| KT 🔤 💬 占 🛛 🔍 🎗 🗑 💷 🛜 📶 28% 🛢 오후 4:27 | K |   |
|--------------------------------------|---|---|
| ■ 대구가톨릭대학교                           | = |   |
| 잔여 포인트 : 50,000P                     |   | 7 |
| * 가상계좌 이용 수수료 330원                   |   | * |
| 가상계좌 은행 선택                           |   | 7 |
| 국민은행 ▼                               |   |   |
| 충전할 포인트 선택                           | - | R |
| 3만 P (입금액 : 30,330원) ▼               | ( |   |
| 포인트 충전 신청                            |   |   |
| * 시스템 오류시 1566-4905로 문의바랍니다.         |   | * |

# KT 교 응 강... 오 \* 혈 @ 오..l 28% 요오후 4: 대구가톨릭대학교 다가톨릭대학교 산여 포인트: 50,000P \* 가상계좌 이용 수수료 330원 \* 가상계좌 이용 수수료 330원 가는 포인트 충전 신청을 하시겠습니까? - 충전 포인트: 30,000P - 은행 : 국민은행 - 입금할 금액 : 30,330원 취소 확인

충전시 충전요금 외 수수료330원이 추가됩니다.

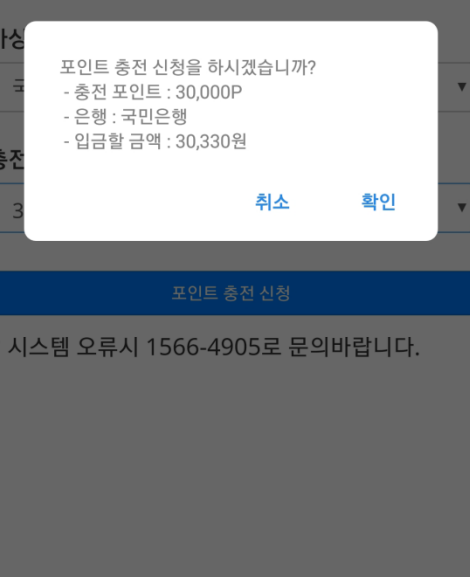

(포인트 충전)

(금액 선택)

(은행 및 금액 확인)

#### 11/25

## 포인트충전

| ヽヽヽヱヱ゚゚ヺ゚゚゚゚ゔ゠゙゚゙゙゙                                     | 27 |
|---------------------------------------------------------|----|
| 대구가톨릭대학교                                                |    |
| 잔여 포인트 : 50,000P                                        |    |
| * 가상계좌 이용 수수료 330원                                      |    |
| 가성<br>국 정상적으로 신청되었습니다. 5~10분 이내에<br>가상계좌가 쪽지함에 등록이 됩니다. | •  |
| 충전<br>3 확인                                              | •  |
| 포인트 충전 신청                                               |    |
| * 시스템 오류시 1566-4905로 문의바랍니다.                            |    |

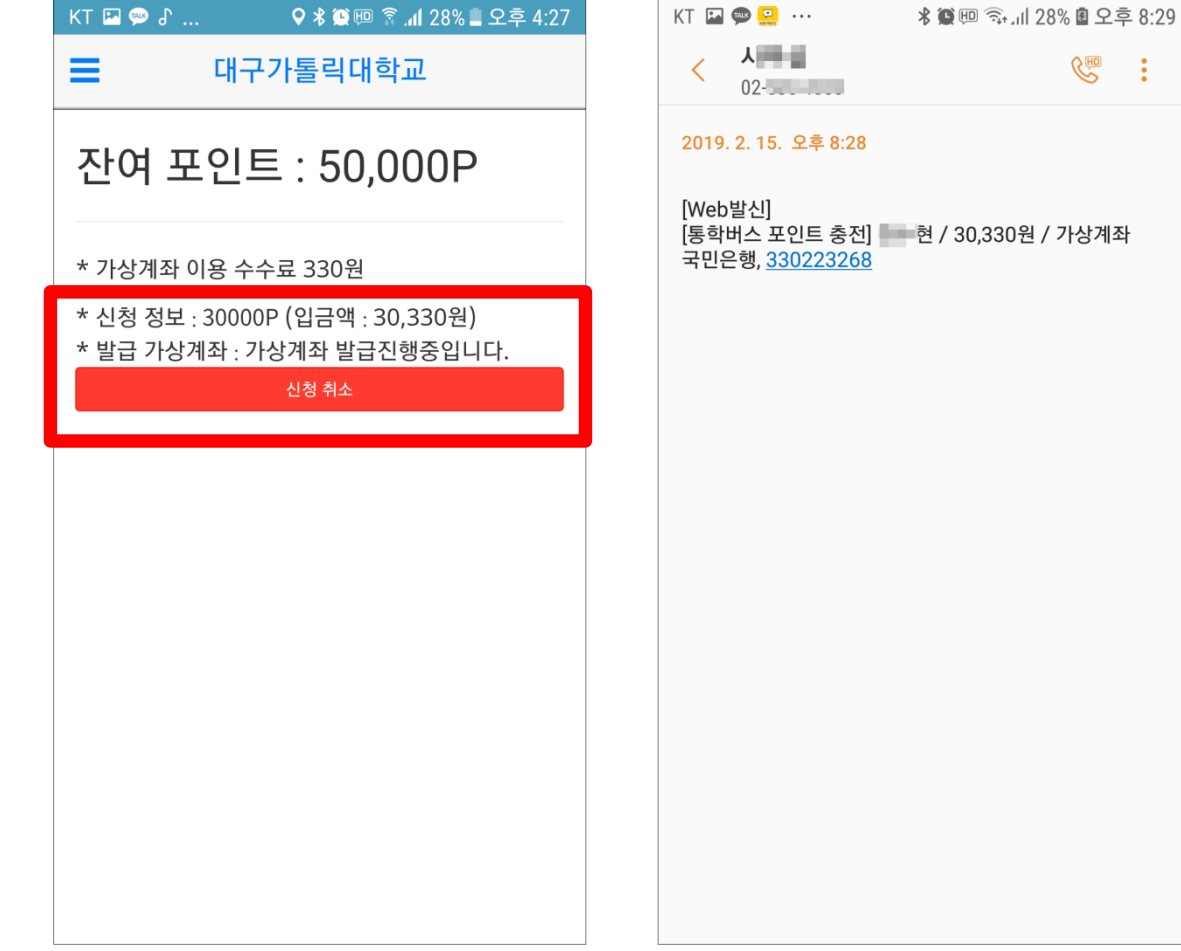

(가상계좌 발급 중)

♀∦ இ..... 28% ■ 오후 4:27

♥ 차량위치조회

# 포인트충전

가급적 인터넷뱅킹을 이용바랍니다. ATM에서 현금으로 송금은 불가합니다. (계좌에 입금후 이체)

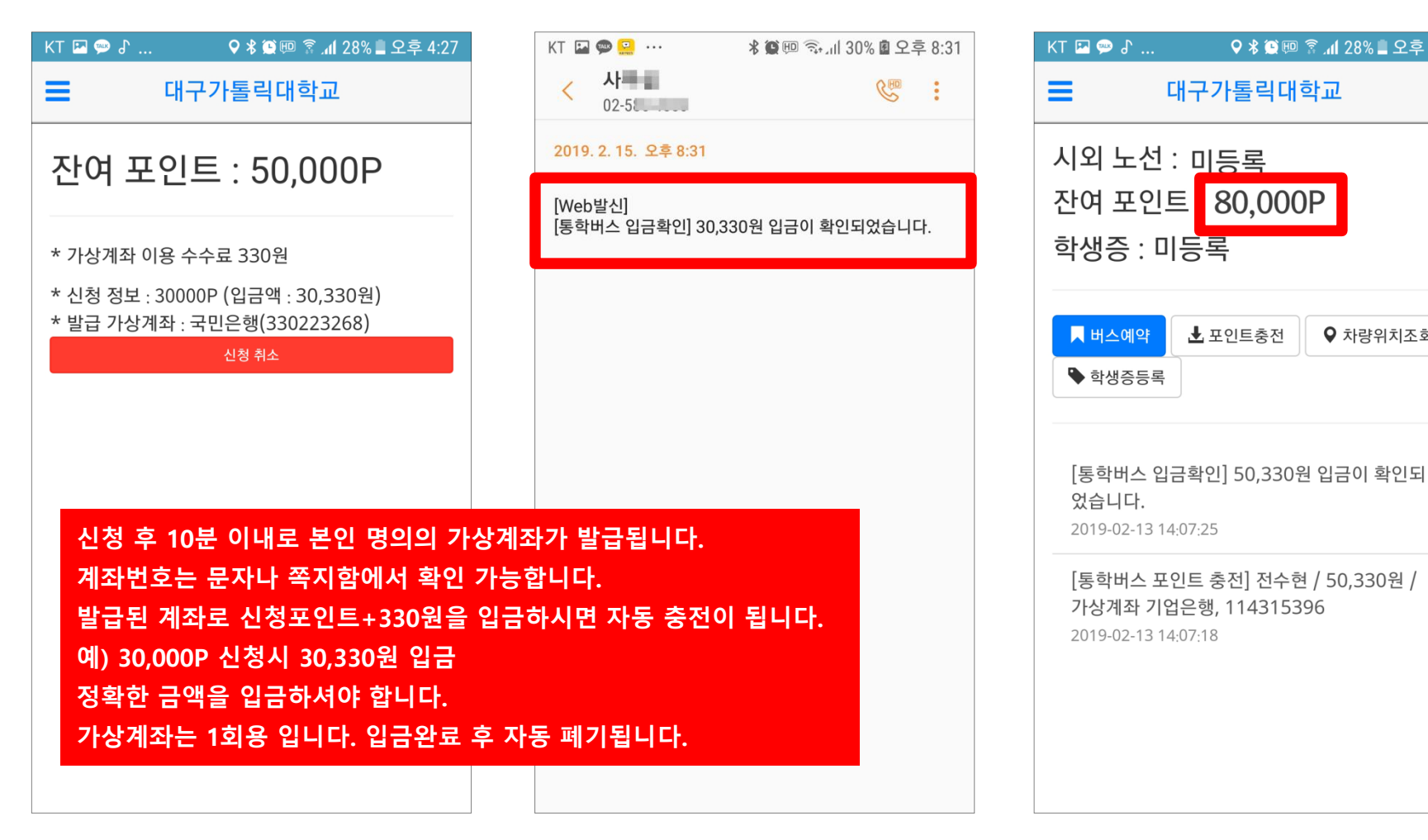

(발급된 가상계좌 확인)

(입금완료 문자)

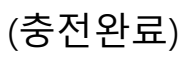

뷮 포인트충전

#### 13/25

(출발시간선택)

## 버스예약(시외)

(예약내역)

학기권 신청자는 학기초 한 번 예약 후 2학기 동안 고정 좌석으로 이용 가능하며 학기권 미신청자는 예약시 노선별 포인트가 차감 됩니다. 포인트 충전 후 예약 바랍니다.

|            | КТ 🖾 💬 よ 🔍 🕈 🎯 🕫 👔 28% 🛢 오후 4:27 |    | KT 💌 🚎 🗗     | 오 🖇 😟 💷 🗟 📶 28% 📕 오흑 | 후 4:27 | КТ 🖪 📟 🖇          | 오 🖇 💭 💷 👔 📶 28% 🔳 오후 | 4:27 |
|------------|----------------------------------|----|--------------|----------------------|--------|-------------------|----------------------|------|
| ■ 대구가톨릭대학교 |                                  |    |              |                      |        | ➡ 대구가톨릭대학교        |                      |      |
|            | 예약내역 버스예약                        |    | 예약내역         | 버스예약                 |        | 예약내역              | 버스예약                 |      |
|            | 예약목록이 없습니다.                      |    | 등교           | 하교                   |        | 등교                | 하교                   |      |
|            |                                  |    | 노선 선택        |                      |        | 노선 선택             |                      |      |
|            |                                  |    | 노선 선택        |                      | •      | 경주1호(2대 배차)       |                      | •    |
|            |                                  |    | 출발시간 선택      |                      |        | 출발시간 선택           |                      |      |
|            |                                  |    |              |                      |        | 1000호 (02-13 15:0 | 0 / 잔여석:37, 대기:0)    | >    |
|            |                                  |    |              |                      |        | 1000호 (02-13 18:0 | 0 / 잔여석:40, 대기:0)    | >    |
|            |                                  |    |              |                      |        |                   |                      |      |
|            |                                  |    |              |                      |        |                   |                      |      |
| 볘          | 약                                |    |              |                      |        |                   |                      |      |
| 착          | 기권 : 02.25(목) 09:00시 ~16:00시까지   |    |              |                      |        |                   |                      |      |
| 길          | 일권(포인트충전) : 출발 3일전 00시부터         | 가능 |              | 예약 하기                |        | (                 | 예약 하기                |      |
|            |                                  |    | * 시스템 오류시 15 | 66-4905로 문의바랍니다.     |        | * 시스템 오류시 156     | 6-4905로 문의바랍니다.      |      |
|            |                                  |    |              |                      |        |                   |                      |      |

(노선선택)

#### 버스예약(시외)

시외노선 예약시 해당노선 학기권 신청자 우선으로 자리가 배정됩니다. 미신청자는 잔여석에 한해 노선별 포인트 차감 후 예약 가능합니다.

| кт 🖭 💬 よ                 | 오 🕸 🕮 😨 📶 28% 🛢 오후 4:27   |
|--------------------------|---------------------------|
| <b>=</b> 다               | 구가톨릭대학교                   |
| 출발시간 선택                  |                           |
| 1000호 (02-13             | 15:00 / 잔여석:37, 대기:0) 🔷 🕨 |
| 1000호 (02-13             | 18:00 / 잔여석:40, 대기:0) 🔹 🕻 |
| 예) 국립박물                  | 관 예약시 2000P 필요            |
| 승/하차 정류장 (               | 선택                        |
| 국립박물관 (200<br>-국립경주박물관   | 0P)                       |
| 황남초 (2000P)<br>-황남초등학교 건 | Ч                         |
|                          |                           |
|                          |                           |
|                          | 예약 하기                     |
| * 시스템 오류시                | 1566-4905로 문의바랍니다.        |

(승하차위치 선택)

| 대구가톨릭대학교                     |                          |         |      |   |  |
|------------------------------|--------------------------|---------|------|---|--|
| 출발시간 선택                      |                          |         |      |   |  |
| 1000호 (02-13 <sup>-</sup>    | 15:00 / 잔여석              | :37, 대기 | l:0) | > |  |
| 1000호 (02-13 <sup>-</sup>    | 18:00 / 잔여석              | :40, 대기 | l:0) | > |  |
| 승/하차 정류장 신                   | 넌택                       |         |      |   |  |
| 국립박물관 (2000P)<br>-국립경주박물관    |                          |         |      |   |  |
| 황남초 (2000P)<br>-황남초등학교 건     | 황남초 (2000P)<br>황남초등학교 건너 |         |      |   |  |
| 좌석 선택                        |                          |         |      |   |  |
| 운전석                          |                          |         |      |   |  |
| 1번 2번                        | <u>H</u>                 | 3번      | 4번   |   |  |
| 5번 6번                        | <u>H</u>                 | 7번      | 8번   |   |  |
| 예약 하기                        |                          |         |      |   |  |
| * 시스템 오류시 1566-4905로 문의바랍니다. |                          |         |      |   |  |

(승하차위치 선택)

♀∦ ☜ ᡂ ா 4.27

KT 🖪 💬 🔓

| <b>⊿ ‱</b> d`.             | ••• | ♥ ♪ 😫 💬 | 28 <b>ا</b> ا، 5 <sup>ر</sup> | % 📕 오우 4 |
|----------------------------|-----|---------|-------------------------------|----------|
| 대구가톨릭대학교                   |     |         |                               |          |
| 좌석 선                       | 택   |         |                               |          |
| 운전성                        | 넉   |         |                               |          |
| 1번                         | 2번  |         | 3번                            | 4번       |
| 5번                         | 6번  |         | 7번                            | 8번       |
| 9번                         | 10번 |         | 11번                           | 12번      |
| 13번                        |     |         | 15번                           | 16번      |
| 17번                        | 18번 |         | 19번                           | 20번      |
| 21번                        | 22번 |         |                               | 24번      |
|                            | 26번 |         | 27번                           | 28번      |
| 29번                        | 30번 |         | 31번                           | 32번      |
| 33번                        | 34번 |         | 35번                           | 36번      |
| 37번                        | 38번 |         | 39번                           | 40번      |
|                            |     |         |                               |          |
|                            |     |         |                               |          |
| 예약 하기                      |     |         |                               |          |
| 시스템 오류시 1566-4905로 문의바랍니다. |     |         |                               |          |

(좌석선택)

#### 버스탑승

#### 각 차량 입구에 단말기 확인

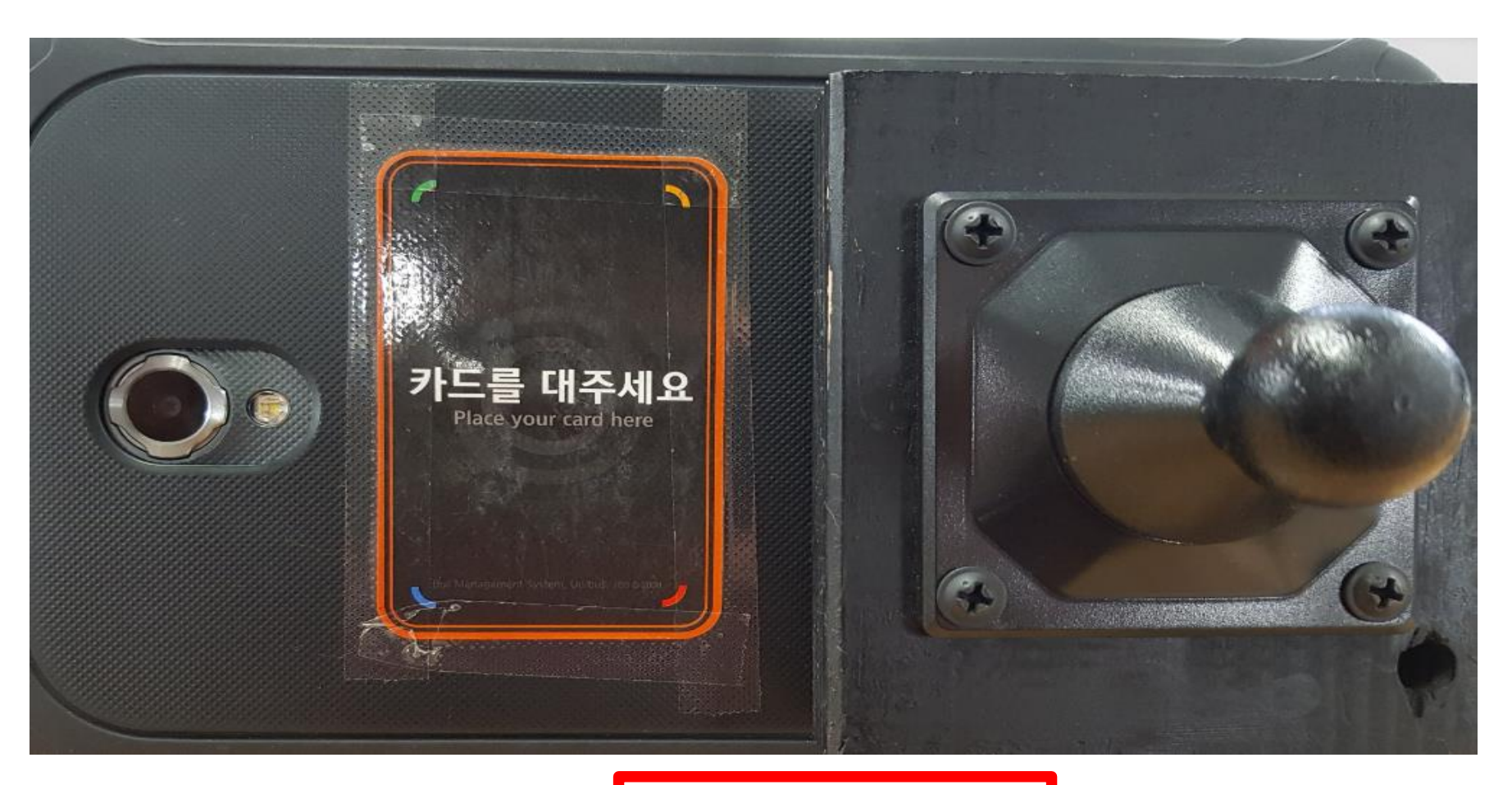

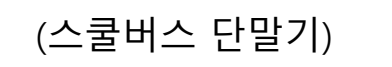

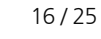

#### 버스탑승

#### 단말기에 학생증을 태깅 후 탑승

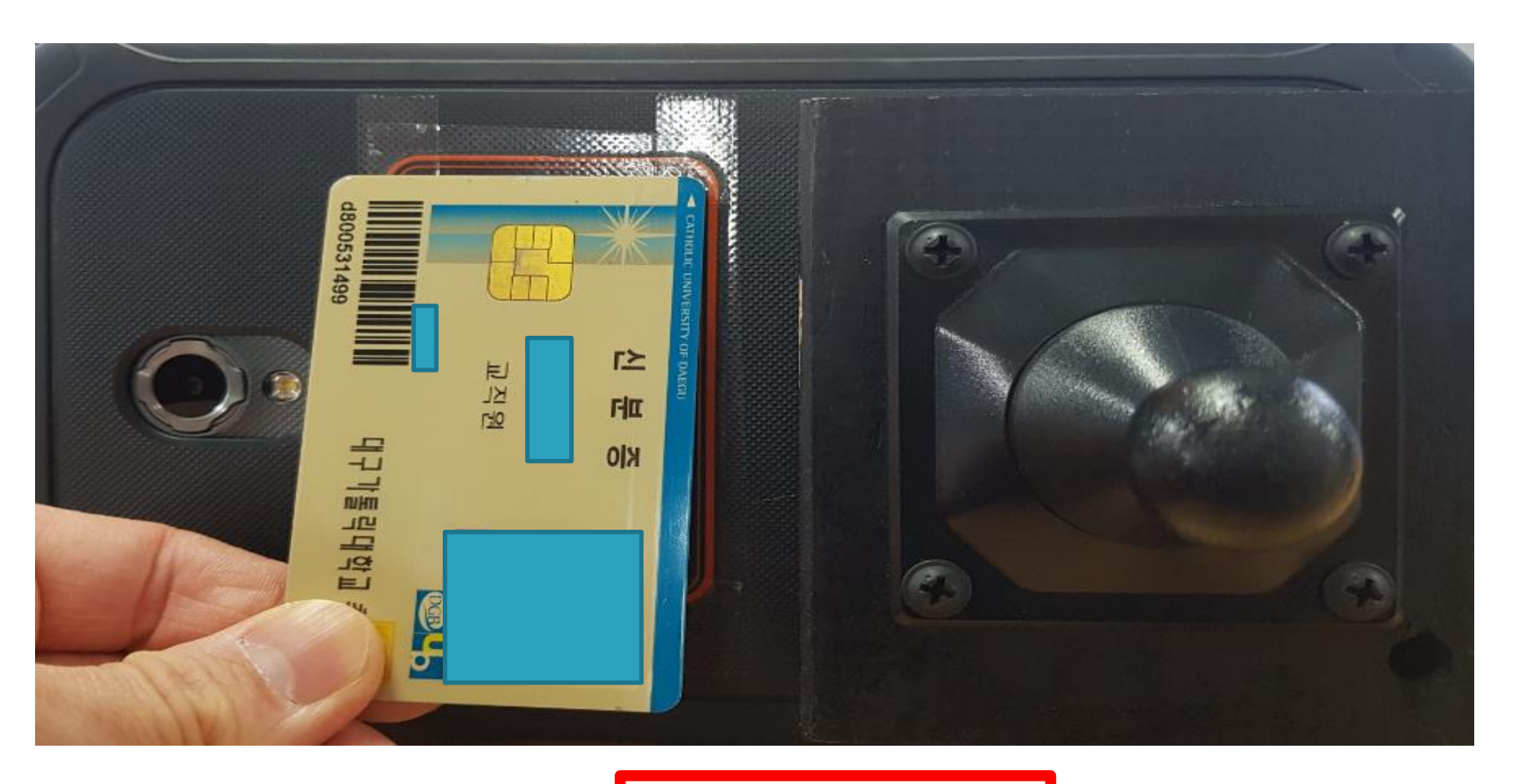

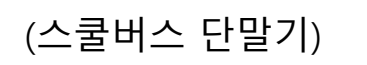

### 버스탑승 (학생증이 없을 경우)

| KT 🖬 💬 🕹 🛛 🗘 🛠 🏹 💷 😤 .il 28% 🛢 오후 4:27                                                                 | KT 🖬 🗭 J 🛛 🖓 🕷 💷 🛜 📶 28% 🗏 오후 4:27                                                                                    | KT 🖬 💬 占 🛛 🗘 🛠 🏹 🗐 🛜 📶 28% 🛢 오후 4:27                                                                           |
|----------------------------------------------------------------------------------------------------|----------------------------------------------------------------------------------------------------|----------------------------------------------------------------------------------------------------|
| ➡ 대구가톨릭대학교                                                                                             | ➡ 대구가톨릭대학교                                                                                                    | ➡ 대구가톨릭대학교                                                                                                    |
| 예약내역 버스예약                                                                                              | 예약 상세 내역 ×                                                                                                    | 예약 상세 내역 ×                                                                                                    |
| 경주(하교)(10-02 17:50 출발)<br><del>- 경주(등교)(10-02 07:50 출발)</del><br>- <del>경주(하교)(10-01 17:50 출발)</del> - | * <b>차량번호 : 1320호</b><br>* 노선 : 경주(하교)(10-02 17:50 출발)<br>* 좌석 : 1번 좌석<br>* 운임요금 : 0P<br>* 예약일시 : 2018-10-02 17:43:46 | * 차량번호 : 1320호<br>* 노선 : 경주(하교)(10-02 17:50 출발)<br>* 좌석 : 1번 좌석<br>* 운임요금 : 0P<br>* 예약일시 : 2018-10-02 17:43:46 |
| - <del>경주(등교)(10-01 07:50 출발)</del> -                                                                  | 승차처리                                                                                                    | 승차완료                                                                                                    |
| 차량 탑승시 승차처리                                                                                            | 의 버튼이 활성화 됩니다.<br>당기<br>학생증이 없을 경우 차량탑<br>클릭하여 승차완료 화면을 2                                                             | <sup>말기</sup><br>승시 승차처리 버튼을<br>기사님께 제시                                                                        |
|                                                                                                    |                                                                                                    |                                                                                                    |
| (승차할 내역 선택)                                                                                            | (승차처리 버튼 클릭)                                                                                                    | (승차완료)                                                                                                    |

#### 예약취소

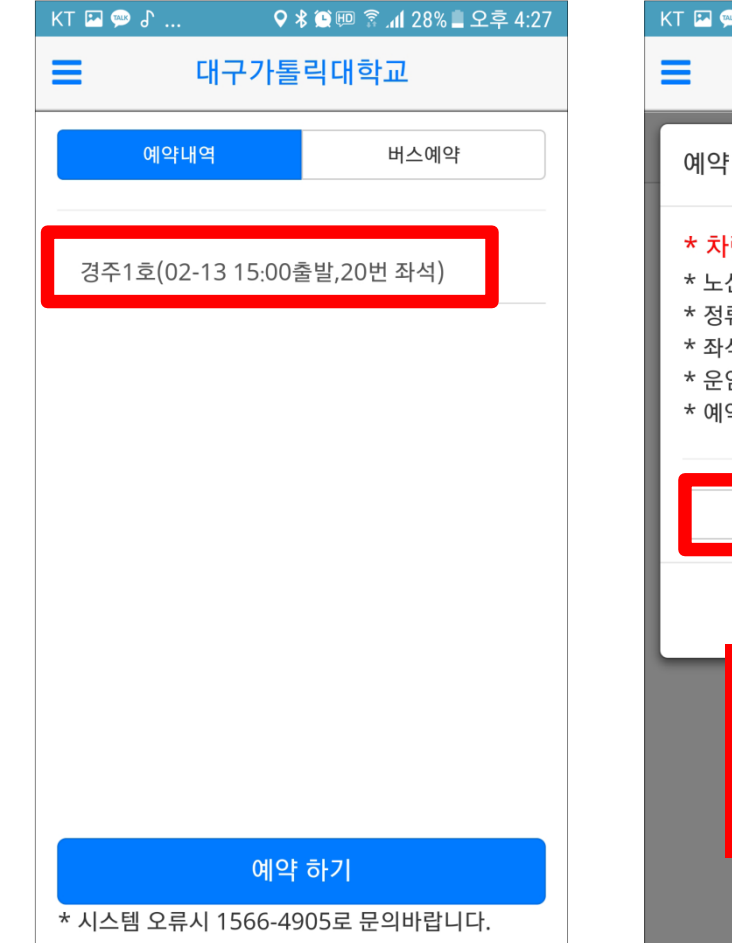

(예약내역)

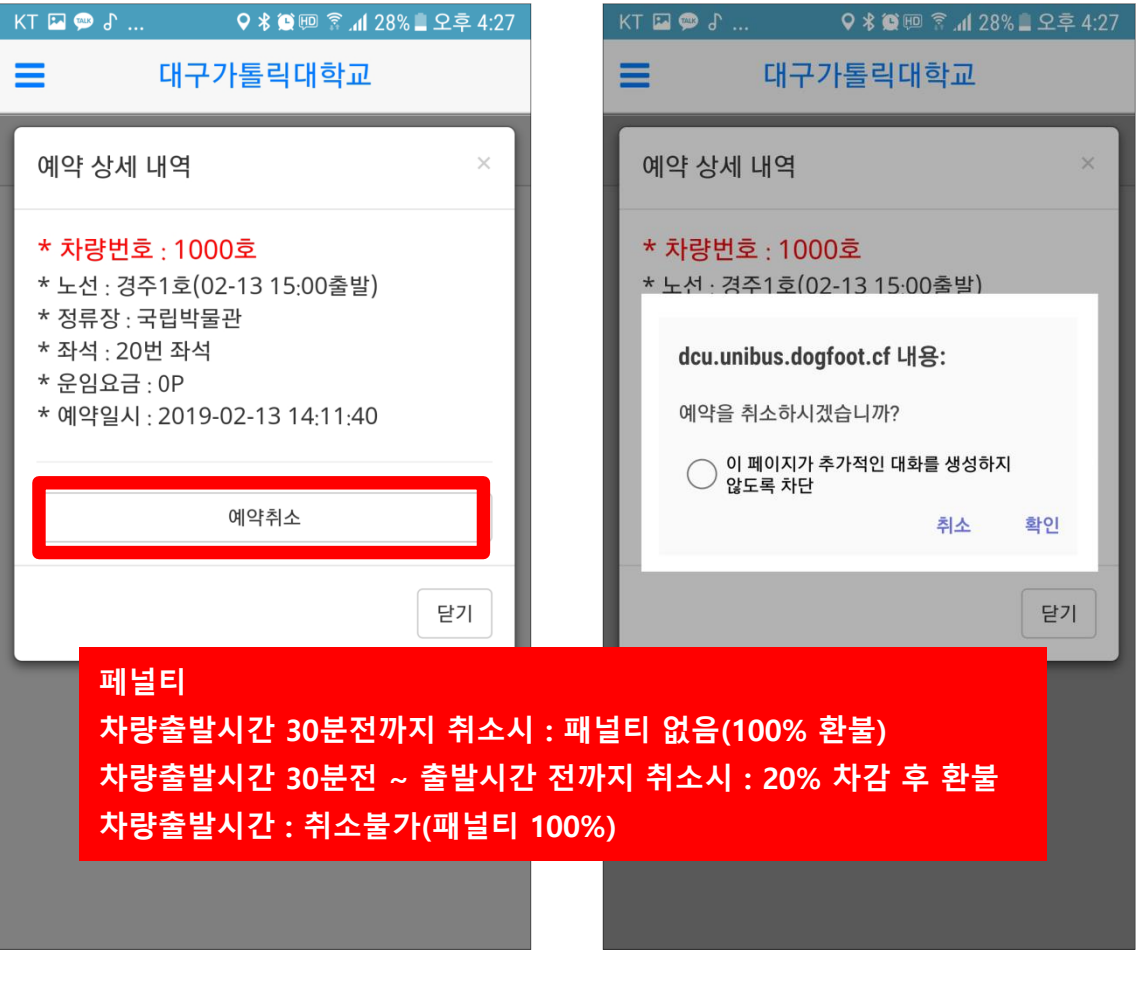

(예약취소 클릭)

(취소완료)

## 환불신청 (학기권)

학기권의 경우 개강 후 2주(9월11일)까지 환불이 가능합니다. 관리자 승인 후 환불금액이 표시됩니다. 신청기간 외에는 반려처리 되오니 이점 유의하시기 바랍니다.

| KT 🖭 💬 🔓 |   | ♥∦ இ.4128        | 8% 🛢 오후 4:27 |
|----------|---|------------------|--------------|
| 대구가톨릭    | 4 | ≡                | 대구가톨릭대       |
| 대학교      |   | 시와 노선 ·          | 미신청          |
| 회원정보     | > | 자의 포인트<br>잔여 포인트 | E:0P         |
| 포인트이용내역  | > | 학생증 : 미          | 등록           |
| 노선즐겨찾기   | > |                  |              |
| 쪽지함      | > | ▶ 버스예약           | 보 포인트충전      |
| 시외학기권신청  | > | ♥ 학생증등록          |              |
| 버스예약     | > | 대그가토리대           | 하고 토하버스      |
| 포인트 충전   | > | 2018-09-16 19:   | 37:37        |
| 환불 요청    | > |                  |              |
| 차량위치 조회  | > |                  |              |
| 노선및 정거장  | > |                  |              |
|          |   |                  |              |
|          |   |                  |              |
|          |   |                  |              |

| KT 🖾 💬 占 🛛 🗘 🛠 🏵 💷 🛜 📶 28% 🛢 오후 4:27 | ₭₸ 🖾 💬 ♂ 🔍 🕈 🏹 💷 🛜 개월 28% 🛢 오후 4:27                              |
|--------------------------------------|------------------------------------------------------------------|
|                                      | ➡ 대구가톨릭대학교                                                       |
| 신청내역 환불신청                            | 신청내역 환불신청                                                        |
| 환불신청 내역이 없습니다.                       | 포인트 학기권                                                          |
|                                      | 환불 요청 금액<br>* 학기권 : 경주1호<br>* 학기권은 남을 일수를 판단하여 관리자가 처리 해<br>줍니다. |
|                                      | <b>환불 계좌 은행</b><br>==은행선택== ▼                                    |
|                                      | 환불 계좌 번호                                                         |
| 예금주는 반드시 본인만 가능합니다.                  |                                                                  |
|                                      | <b>환불 계좌주</b><br>전수현                                             |
|                                      | 환불 요청 하기                                                         |

(환불요청)

(신청내역)

### 환불신청 (학기권)

| KT 🖬 💬 🕹 🛛 🗘 🤉                                                                                               | 🖁 🕮 🛜 📶 28% 🛢 오후 4:27 |  |  |  |
|----------------------------------------------------------------------------------------------------|-----------------------|--|--|--|
| ■ 대구가톨릭대학교                                                                                                   |                       |  |  |  |
| 신청내역                                                                                                    | 환불신청                  |  |  |  |
| 포인트                                                                                                    | 학기권                   |  |  |  |
| 환불 요청 금액<br>* 학기권 : 경주1호<br>* 학기권은 남을 일수를 판단하여 관리자가 처리 해<br>줍니다.<br>환불 <sup>환불 요청 하시겠습니까?</sup><br>록 취소 확인 ▼ |                       |  |  |  |
| 완물 계좌 먼호<br>102030405060                                                                                     |                       |  |  |  |
| <b>환불 계좌주</b><br>전수현                                                                                         |                       |  |  |  |
| 환불 요청 하기                                                                                                    |                       |  |  |  |

(환불요청하기)

| KT 🖬 💬 🕹 🛛 오 🛪                          | 🕽 🕮 🛜 📶 28% 🛢 오후 4:27 |
|-----------------------------------------|-----------------------|
| <b>글</b> 대구가톨                           | 릭대학교                  |
| 신청내역                                    | 환불신청                  |
| 포인트                                     | 학기권                   |
| 환불 요청 금액                                |                       |
| * 학기권 : 경주1호<br>* 학기권은 남을 일수를 핀<br>줍니다. | 난단하여 관리자가 처리 해        |
| 환불     정상적으로 환불 요청 한                    | 하였습니다.<br>확인 🔻        |
| 환불 계좌 번호                                |                       |
| 102030405060                            |                       |
| 환불 계좌주                                  |                       |
| 전수현                                     |                       |
|                                         |                       |
| 환불 요                                    | 청 하기                  |

(환불요청완료)

| KT 🖾 🥯 🖁 🛛 🗘 >                     | 🖁 🕮 🔋 📶 28% 🛢 오후 4:27 |
|------------------------------------|-----------------------|
|                                    | 릭대학교                  |
| 신청내역                               | 환불신청                  |
| 포인트 : 50,000P<br>2019-02-15 20:15: | 20 신청                 |
| 학기권 : 경주1호 노선<br>2019-02-15 20:26: | 신청<br>29 신청           |
|                                    |                       |
|                                    |                       |
|                                    |                       |
|                                    |                       |
|                                    |                       |

(신청내역)

#### 환불신청 (포인트)

| 대구가톨릭       대구가톨릭대         대학교       시외노선:미신청         회원정보       시외노선:미신청         회원정보       ·         학생증: 미등록       ·         작지함       ·         시외학기권신청       ·         비스예약       ·         관인트 충전       ·         환불 요청       ·         차량위치조회       · | KT 🖭 💬 🗗 |   | 2 ان 🔋 💷 🕊 오  | 8% 🗋 오후 4:27 |
|----------------------------------------------------------------------------------------------------|----------|---|---------------|--------------|
| 대학교<br>회원정보 〉<br>도인트이용내역 〉<br>도선즐겨찾기 〉<br>쪽지함 〉<br>시외학기권신청 〉<br>비스예약 · 모인트충전<br>포인트 충전 〉<br>환불 요청 〉                                                                                                    | 대구가톨릭    | 4 | ≡             | 대구가톨릭대       |
| 회원정보       >         포인트이용내역       >         포신즐겨찾기       >         쪽지함       >         시외학기권신청       >         바스예약       >         포인트 충전       >         환불 요청       >                                                                                    | 대학교      |   | 시외 노선         | : 미신청        |
| 포인트이용내역 ><br>노선즐겨찾기 ><br>쪽지함 ><br>시외학기권신청 ><br>비스예약 호·포인트충전 ><br>환불 요청 ><br>차량위치 조회 >                                                                                                    | 회원정보     | > | 자여 포인!        | E:0P         |
| 노선즐겨찾기<br>쪽지함<br>시외학기권신청<br>버스예약<br>포인트 충전<br>환불 요청<br>차량위치 조회<br>· 비스예약<br>· 학생증등록<br>· 학생증등록<br>· 학생증등록<br>· 학생증등록<br>· 학생증등록                                                                                                    | 포인트이용내역  | > | 학생증 : 미       | 등록           |
| 쪽지함 > 시외학기권신청 ><br>비스예약 ><br>포인트 충전 ><br>환불 요청 ><br>차량위치 조회 >                                                                                                    | 노선즐겨찾기   | > |               |              |
| 시외학기권신청 ><br>버스예약 ><br>포인트 충전 ><br>환불 요청 >                                                                                                    | 쪽지함      | > | ▶ 버스예약        | 🛃 포인트충전      |
| 버스예약 ><br>포인트 충전 ><br>환불 요청 ><br>차량위치 조회 >                                                                                                    | 시외학기권신청  | > | 🗣 학생증등록       |              |
| 포인트 충전 > 2018-09-16 19:37:37<br>환불 요청 > 차량위치 조회 >                                                                                                    | 버스예약     | > | 대그가토리디        | 내하고 토하버스     |
| 환불 요청 🔹 🖒<br>차량위치 조회                                                                                                    | 포인트 충전   | > | 2018-09-16 19 | ):37:37      |
| 차량위치 조회 🔉                                                                                                    | 환불 요청    | > |               |              |
|                                                                                                    | 차량위치 조회  | > |               |              |
| 노선및 정거장 🔉                                                                                                    | 노선및 정거장  | > |               |              |
|                                                                                                    |          |   |               |              |
|                                                                                                    |          |   |               |              |

(환불요청)

| KT 🖬 💬 占 🛛 🗘 🛠 🏹 💷 🛜 📶 28% 🛢 오후 4:27 | KT 🖾 💬 🕹                                                       | 🛇 🗚 💭 💷 😭 📶 28% 🛢 오후 4:27 |
|--------------------------------------|----------------------------------------------------------------|---------------------------|
| ■ 대구가톨릭대학교                           | = •                                                            | 배구가톨릭대학교                  |
| 신청내역 환불신청                            | 신청내역                                                           | 역 환불신청                    |
| 환불신청 내역이 없습니다.                       | 포인트                                                            | 학기권                       |
|                                      | 환불 요청 금액<br>* 잔여 포인트 :<br>50000<br><b>환불 계좌 은행</b><br>==은행선택== | 50,000P                   |
|                                      | 환불 계좌 번호                                                       |                           |
| 예금주는 반드시 본인만 가능합니다.                  | <b>환불 계좌주</b><br>전                                             |                           |
|                                      |                                                                | 환불 요청 하기                  |

(신청내역)

(환불정보 입력)

#### 환불신청 (포인트)

| KT 🖬 💬 🖁 🛛 🗘 🛪                          |      |    |
|-----------------------------------------|------|----|
|                                         | 릭대학교 |    |
| 신청내역                                    | 환불신  | !청 |
| 포인트                                     | 학기   | 권  |
| 환불 요청 금액<br>* 잔여 포인트 : 50,000P<br>50~~~ | +2   | ٦  |
| 한불<br>=                                 | 취소   | 확인 |
| 환불 계좌 번호                                |      |    |
| <b>환불 계좌주</b><br>전                      |      |    |
| 환불 요                                    | 청 하기 |    |

(환불요청하기)

| кт 🖬 🗭 🕹 🔍 🗘                   | 🕽 🕮 🗊 👔 28% 🛢 오후 4:27 |
|--------------------------------|-----------------------|
|                                | 릭대학교                  |
| 신청내역                           | 환불신청                  |
| 포인트                            | 학기권                   |
| 환불 요청 금액<br>* 잔여 포인트 : 50,000P |                       |
| 정상적으로 환불 요청 (<br><b>환불</b>     | 하였습니다.<br>확인          |
| 환불 계좌 번호                       |                       |
| 환불 계좌주                         |                       |
| 전                              |                       |
| 환불 요                           | 청하기                   |

(환불요청완료)

| KT 🖬 💬 🌡        | ऀ ♀∦<br>대구가톨릭              | @ 홍네 28%을 오후 4:27<br>닉대학교 |
|-----------------|----------------------------|---------------------------|
|                 | 신청내역                       | 환불신청                      |
| 포인트 :<br>2019-( | : 50,000P<br>02-15 20:15:2 | 0 신청                      |
|                 |                            |                           |
|                 |                            |                           |
|                 |                            |                           |
|                 |                            |                           |
|                 |                            |                           |

(신청내역)

#### 차량위치조회

| KT 10:26 🗭 | <b>В</b> ване: |       | ¥≹  🛜 .⊪ 🛓     |
|------------|----------------|-------|----------------|
| 대구가톨릭      | 4              | =     | 대구가톨릭          |
| 대학교        |                | 0,110 |                |
| 회원정보       | >              |       | 등교(12:20)2호(1대 |
| 포인트이용내역    | >              |       |                |
| 노선즐겨찾기     | >              |       |                |
| 쪽지함        | >              |       |                |
| 시외학기권신청    | >              |       |                |
| 버스예약       | >              |       |                |
| 포인트충전      | >              |       |                |
| 환불신청       | >              |       |                |
| 차량위치 조회    | >              |       |                |
| 노선 및 정거장   | >              |       |                |
| 공지사항       | >              |       |                |
| 로그아웃       | >              |       |                |
|            |                |       |                |
| 111        |                | 0     | <              |
|            |                |       |                |

(차량위치 조회)

오 🕏 🕮 🛜 📶 25% 🛢 오후 3:07 KT 🖬 💬 🔓 ... (5) $\checkmark$ : 통학버스 C  $\star$ 일산(5대 운행) v Q 4517호 / 19명 탑승중 Q 4518호 / 19명 탑승중 Q 4548호 / 0명 탑승중 Q 4549호 / 0명 탑승중 Q 7371호 / 44명 탑승중 차이나생활관 중앙도서관 ΠD ൭ < >뒤로 앞으로 홈 북마크 탭

(노선 및 차량 선택)

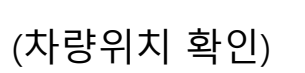

 ① GPS 수신감도 약화나 데이터통신 음억지역 통과 시, 위치정보 오차가 발생할 수 있습니다.
 Ⅲ
 □

참고사항

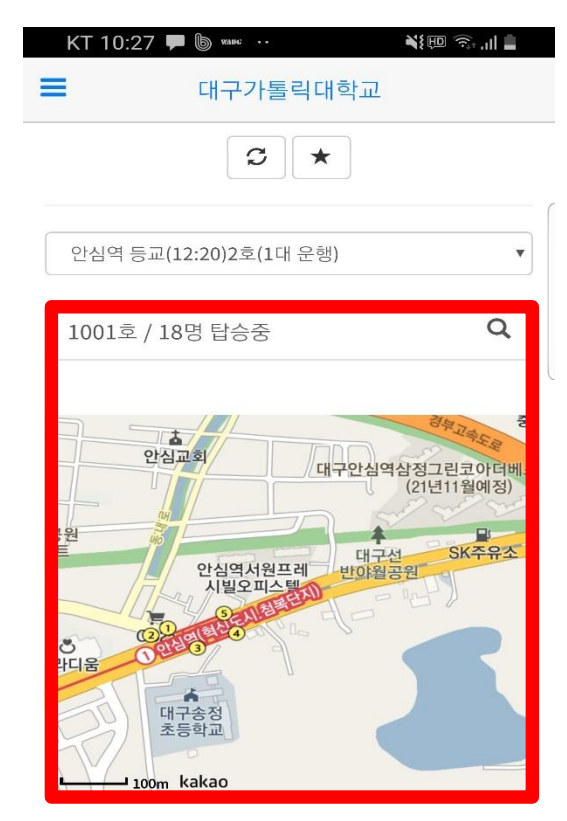

#### 노선 및 정거장 조회

| KT 10:17 🗭 | P munc | ·· 🕺   | n 🔅 📶 🖥 |
|------------|--------|--------|---------|
| 대구가톨릭      | 4      | = 0    | H구가톨릭대  |
| 대학교        |        | 그마스하   |         |
| 회원정보       | >      | 파네군완   | C       |
| 포인트이용내역    | >      | 시내     |         |
| 노선즐겨찾기     | >      | 시외(경주) |         |
| 쪽지함        | >      | 시외(구미) |         |
| 시외학기권신청    | >      | 시외(울산) |         |
| 버스예약       | >      | 시외(포항) |         |
| 포인트충전      | >      | 지하철    |         |
| 환불신청       | >      |        |         |
| 차량위치 조회    | >      |        |         |
| 노선 및 정거장   | >      |        |         |
| 공지사항       | >      |        |         |
| 로그아웃       | >      |        |         |
|            |        |        |         |
|            |        | $\cap$ | <       |

(노선 및 정거장 선택)

| 3 | KT 10:17 🖵 🕒 ซมละ · | 토리대하고 | ¥{@ ?,,   & |
|---|---------------------|-------|-------------|
|   | 사원역 등교(10:00)2      | 5     | >           |
|   | 사월역 하교(16:10)       |       | >           |
|   | 사월역 하교(16:25)       |       | >           |
|   | 사월역 하교(16:40)       |       | >           |
|   | 사월역 하교(16:55)       |       | >           |
|   | 사월역 하교(17:10)       |       | >           |
|   | 사월역 하교(17:30)       |       | >           |
|   | 안심역 등교(08:10)       |       | >           |
|   | 안심역 등교(08:15)       |       | >           |
|   | 안심역 등교(08:20)       |       | >           |
|   | 안심역 등교(08:23)       |       | >           |
|   | 안심역 등교(08:25)       |       | >           |
|   | 안심역 등교(08:28)       |       | >           |
|   | 안심역 등교(08:30)       |       | >           |
|   | 111                 | 0     | <           |
|   |                     |       |             |

(노선선택)

| KT 10:17 🗭 | Б мани: •• | ¥{@ \$,⊪ ₹ |
|------------|------------|------------|
|            | 대구가톨릭대학교   |            |
| 안심역 등교(0   | 8:10)      | •          |
| 안심역        |            | •          |
| 대구가톨릭다     | 학교         | Ŷ          |
|            |            |            |
|            |            |            |
|            |            |            |
|            |            |            |
|            |            |            |
|            |            |            |
|            |            |            |
|            |            |            |
|            |            |            |

 $\bigcirc$ 

(정거장 선택)

Ш

<

#### 노선 및 정거장 조회

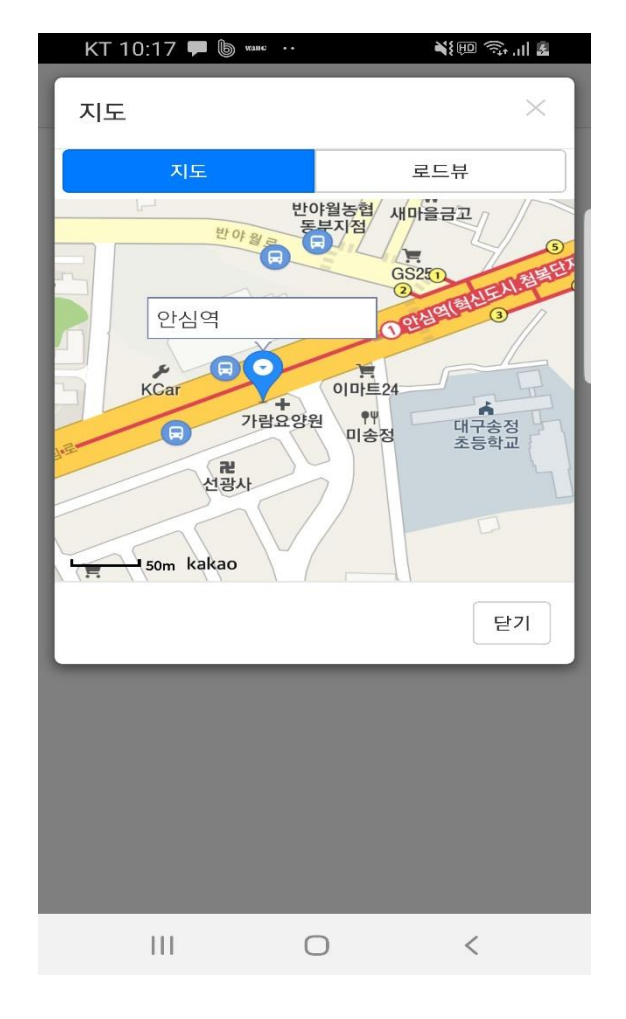

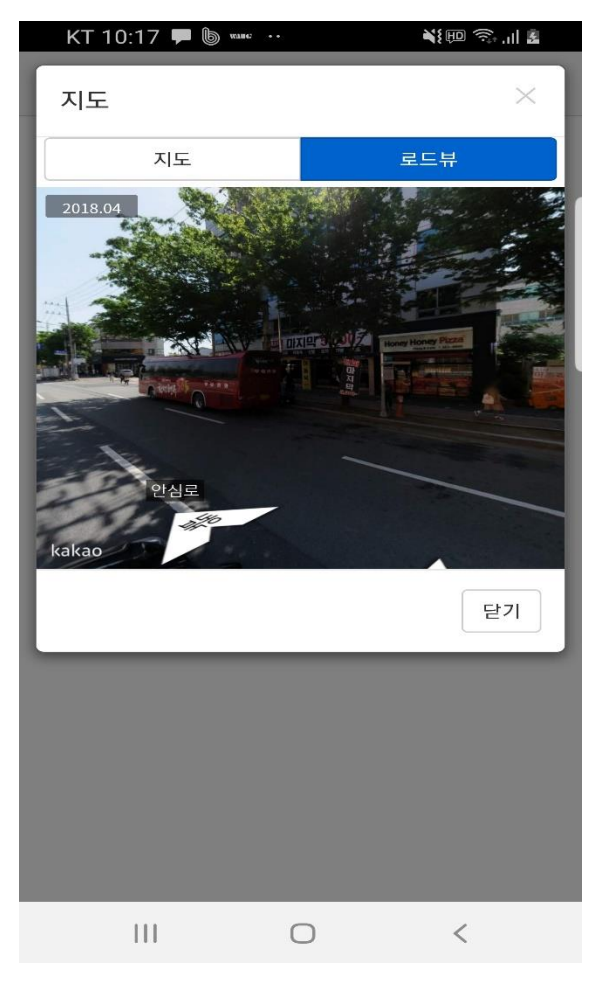

(정거장-로드뷰)

(정거장-지도뷰)

# 감사합니다

시스템 오류문의 : 1566-4905 버스노선 및 기타문의 : 053-850-3962/3963

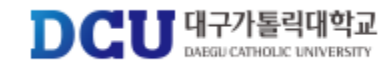